# Qbal - v1.06

Manuel d'utilisation

### 1 Introduction

Qbal est un simulateur balistique destiné à la pratique du tir. Tous les détails concernant le logiciel peuvent être trouvés sur internet à l'adresse : <u>http://mankonit.free.fr/qbal/</u>

#### 2 Installation

#### 2.1 <u>Téléchargement du logiciel</u>

Le logiciel doit être récupéré aux adresses suivantes :

Version PC : <u>http://mankonit.free.fr/qBal.zip</u>

Version Mac : <u>http://mankonit.free.fr/qBalMac.zip</u>

#### 2.2 <u>Support</u>

Pour toute question concernant qBal, vous pouvez envoyer un email à : mankonit@gmail.com

#### 2.3 Activation du logiciel

Qbal est protégé par un système de licence. L'acquisition de la licence se fait sur le site <u>http://mankonit.free.fr/qbal/</u>.

Lors de la première exécution du logiciel, la fenêtre suivante est affichée :

| ©* Licence                                                                                                    |                                                                                                    | ?                                                                                                    |
|----------------------------------------------------------------------------------------------------|----------------------------------------------------------------------------------------------------|----------------------------------------------------------------------------------------------------|
| Numéro de série :<br>Statut de la licence :<br>Pour obtenir une licence val                                                                                                    | {bf5448a0-3a68-4e2c-ad6b-18c395a8b6cc}<br>INVALIDE<br>ide, mercie d'envoyer un email à <u>mankonit@gmail</u>                                                                                                    | 1 Copier dans le presse papier                                                                                           |
| <ul> <li>le <u>numero de serie</u> indic<br/>- votre <u>nom</u> ou <u>adesse e</u>-<br/>Un numéro de licence vous s<br/>processus, mais c'est la seu<br/>Si vous n'avez pas encore a</li> </ul> | jué ci dessus (vous pouvez utiliser le bouton "copi<br><u>mail</u> que vous avez utilisé pour le payment Payp<br>sera envoyé par mail dans un délais très court. De<br>le façon d'éviter la copie incontrolée du logiciel.<br>quis de licence, veuillez vous rendre sur le site : <u>b</u> | ier dans le presse papier")<br>val lors de l'achat<br>ésolé pour le désagrément du  à ce<br>http://mankonit.free.fr/gbal |
| Entrez le numéro de licence :                                                                                                    | 2                                                                                                    | 3 Valider                                                                                                    |
|                                                                                                    | Close                                                                                                    |                                                                                                    |

La procédure pour activer le logiciel est la suivante :

- Cliquer le bouton 'Copier dans le presse papier' (1)
- Écrire un e-mail à <u>mankonit@gmail.com</u>, dans lequel vous faites un 'Coller'. Ceci à pour effet de coller dans l'e-mail le numéro de série de votre copie de qBal.
- En retour, vous recevez un e-mail au format suivant :

Bonsoir Voici votre clé d'activation.

AwLw0uLQTa20jgmc5spDpr6KU4mkiB76/cka1PicALauwUbT+oQZrLOPEw==

Cordialement MK

- Sélectionner la clé d'activation (en jaune dans l'exemple). Aucun caractère de la clé ne doit être oublié.
- · Faire un 'Copier'
- Retourner dans la fenêtre de licence de qBal (si le programme a été fermé entre temps, il suffit de le ré-ouvrir, et la fenêtre ré-apparaîtra)
- Faire un 'Coller' dans la la zone 'Entrez le numéro de licence' (2)
- Cliquer sur le bouton 'Valider' (3)
- Le statut de la licence change alors à 'VALIDE', comme dans la fenêtre ci-dessous :

| © Licence                                                                                                    |                                                                                                    |                                                                                                    |                                                                                                    | 20                                                                                             | ? <mark>×</mark>                         |
|----------------------------------------------------------------------------------------------------|----------------------------------------------------------------------------------------------------|----------------------------------------------------------------------------------------------------|----------------------------------------------------------------------------------------------------|------------------------------------------------------------------------------------------------|------------------------------------------|
| Numéro de série :<br>Statut de la licence :                                                                                                    | {bf5448a0-3a68<br>VALIDE                                                                                                    | 8-4e2c-ad6b-18c3                                                                                                    | 95a8b6cc}                                                                                                    | Copier dans le                                                                                 | e presse papier                          |
| Pour obtenir une licence v<br>- le <u>numéro de série</u> inc<br>- votre <u>nom ou adesse d</u><br>Un numéro de licence vous<br>processus, mais c'est la se<br>Si vous n'avez pas encore | alide, mercie d'envo<br>liqué ci dessus (vou:<br><u>e-mail</u> que vous av<br>s sera envoyé par m<br>ule façon d'éviter la<br>aquis de licence, ve | yer un email à <u>mai</u><br>s pouvez utiliser le<br>rez utilisé pour le p<br>ail dans un délais<br>copie incontrolée<br>cuillez vous rendre | hkonit@gmail.com<br>bouton "copier o<br>ayment Paypal lo<br>très court. Désol<br>du logiciel.<br>sur le site : <u>http</u> | n, avec :<br>Jans le presse pap<br>ors de l'achat<br>é pour le désagrér<br>://mankonit.free.fi | ier")<br>ment du à ce<br>i <u>r/qbal</u> |
| Entrez le numéro de licence                                                                                                    | :                                                                                                    |                                                                                                    |                                                                                                    | Vali                                                                                           | ider                                     |
|                                                                                                    |                                                                                                    | Close                                                                                                    | )                                                                                                    |                                                                                                |                                          |

Vous pouvez alors fermer la fenêtre de licence, et commencer à utiliser qBal.

## 3 <u>Écran principal</u>

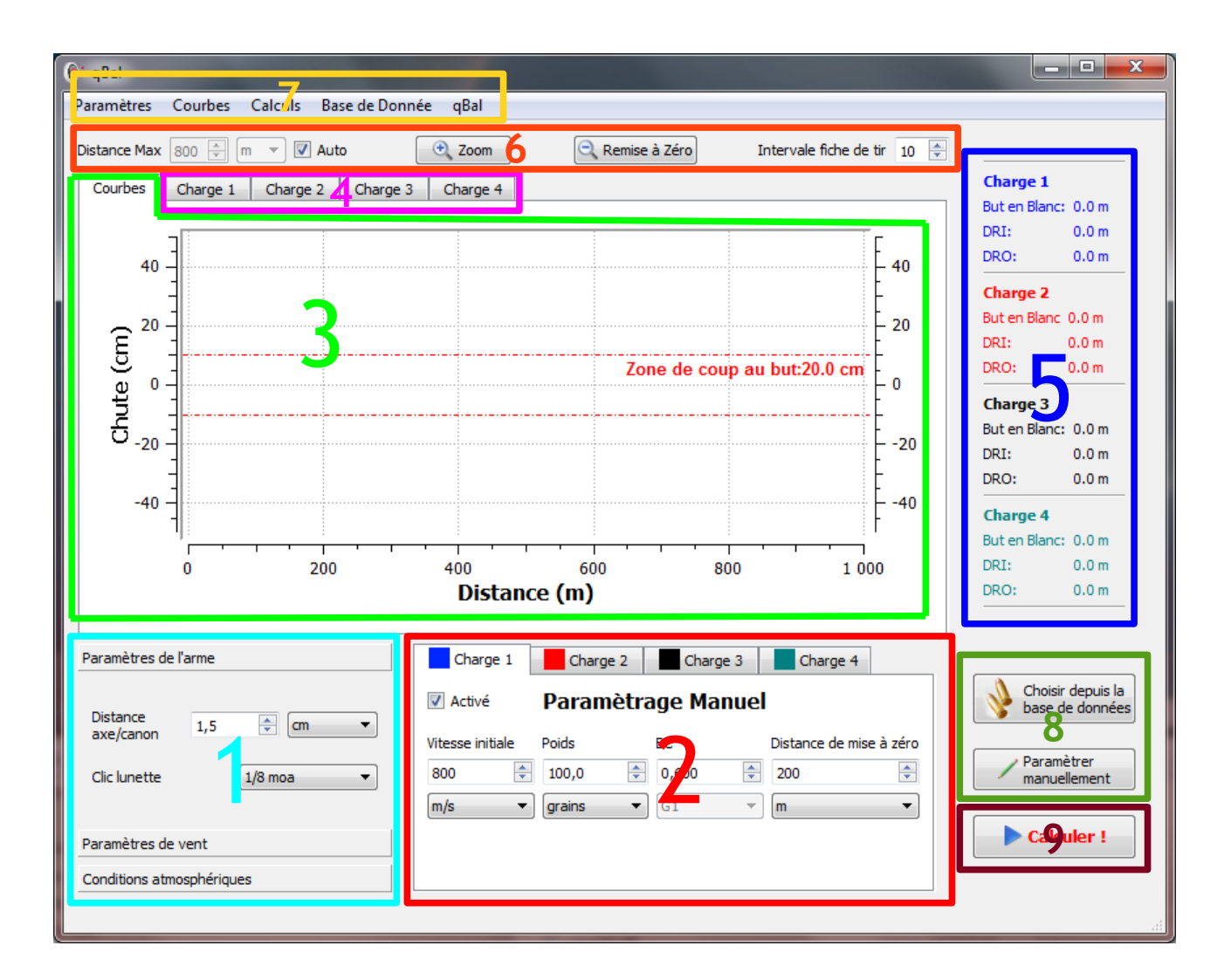

- Zone 1 : Réglage des paramètres de l'arme et environnementaux
- Zone 2 : Paramétrage des caractéristiques des tirs
- Zone 3 : Onglet de résultat : sous forme de graphique
- Zone 4 : Onglets de résultats : sous forme de tableau (fiches de tir)
- Zone 5 : Résultats : réglages optimaux
- Zone 6 : Réglages d'échelle et de zoom du graphique
- Zone 7 : Menus
- Zone 8 : Sélection du projectile depuis la base de données
- Zone 9 : Lancement de la simulation

### 4 Paramétrages des conditions générales

#### 4.1 Paramètres d'arme

Les paramètres de l'arme doivent être entrés dans la zone 1 :

- Distance axe/canon : écartement entre l'axe de visée et l'axe du canon
- Clic lunette : Déviation angulaire d'un clic de tourelle de la lunette

#### 4.2 <u>Paramètres d'environnement</u>

Les paramètres d'environnement sont entrés dans la zone 1 :

- Paramètres de vent
- Conditions atmosphériques

#### 4.3 Choix de la zone de coup au but

Cette valeur correspond à taille de la zone visée. Elle déterminera la distance de But en Blanc, ainsi que les DRI/DRO.

Le réglage de la zone de coup au but se fait dans les menus (zone 7)  $\rightarrow$  Menu 'Paramètres'  $\rightarrow$  Choix de la zone de coup au but

#### 4.4 <u>Sauvegarde automatique des paramètres</u>

Tous les paramètres d'arme et d'environnement sont automatiquement sauvegardés à la fermeture du logiciel. Ils sont automatiquement restaurés lors des sessions suivantes

#### 4.5 <u>Sauvegarde / restauration manuelle des paramètres</u>

En plus du jeu de paramètres automatiquement sauvegardés à la fermeture du logiciel, il est possible de sauvegarder manuellement, dans un fichier, des jeux additionnels de paramètres.

- Pour sauvegarder manuellement un jeu de paramètres : Zone 7 → Menu 'Paramètres' → Sauvegarder les paramètres. Les paramètres sont sauvegardés dans un fichier de type '.qbl', à placer sur le disque dur.
- Pour restaurer un jeu de paramètres : Zone 7 → Menu 'Paramètres' → Charger des paramètres. Sélectionner le fichier '.qbl' voulu.

### 5 <u>Réaliser une simulation</u>

#### 5.1 <u>A partir d'un projectile de la base de données</u>

- Activer l'un des 4 onglets de tir : Zone 2 → Sélectionner l'onglet voulu → Cocher la case 'Activé'
- Ouvrir la base de données de projectiles : Zone 8 → Cliquer 'Choisir depuis la base de données'

| 🕼 Choix de                                                                                                    | projectile                         |                        |                            |          | _ <b>D</b> X |  |  |
|----------------------------------------------------------------------------------------------------|------------------------------------|------------------------|----------------------------|----------|--------------|--|--|
| Base de Don                                                                                                    | Base de Donnée Percussion Centrale |                        |                            |          |              |  |  |
| Fabricant                                                                                                    | vricant NORMA 🗸                    |                        |                            |          |              |  |  |
| Diamètre                                                                                                    | 0.308                              | Zor                    | ne de Filtrage             |          |              |  |  |
| Poids en Gra                                                                                                    | ains 200                           |                        | <u> </u>                   |          |              |  |  |
|                                                                                                    |                                    |                        | Q Filtrer                  |          |              |  |  |
| Fabricant                                                                                                    | Diamètre                           | Poids en Grains        | Description                | Longueur | Référence    |  |  |
| NORMA                                                                                                    | 0.308                              | 200                    | .30-06 200-GR ORYX         | NA       | 17677        |  |  |
| NORMA                                                                                                    | 0.308                              | 200                    | .300 WIN. MAG. 200-GR ORYX | NA       | 17676        |  |  |
|                                                                                                    |                                    |                        |                            |          |              |  |  |
| Coefficients                                                                                                    | ballistiques o                     | lu projectile sélectio | nné :                      |          |              |  |  |
| Coefficient Balistique de FPS à FPS<br>0,338 0 max<br>Paramètres détaillés<br>du projectile sélectionné<br>Sélectionner le projectile |                                    |                        |                            |          |              |  |  |

- Filtrer les projectiles selon les paramètres voulus :
  - Type de munition (liste déroulante)
    - Percussion centrale
    - Percussion annulaire
    - Plomb pour air comprimé
    - Projectile personnalisé
  - Fabricant (liste déroulante)

- Diamètre : utiliser le diamètre en pouces (0.223, 0.308)
- Poids de l'ogive en grains
- Cliquer le bouton 'Filtrer'
- Sélectionner une ligne dans le tableau de projectiles obtenu
- Cliquer 'Sélectionner le projectile', en bas de la fenêtre
- L'onglet de la zone 2 est alors rempli avec les paramètres du projectile choisi
- Régler la vitesse initiale de la balle : Zone  $2 \rightarrow$  'Vitesse initiale'
- Régler la distance de mise à zéro : Zone  $2 \rightarrow$  'Distance de mise à zéro'
- Lancer la simulation : Zone 9

#### 5.2 <u>A partir d'un projectile paramétré manuellement</u>

- Pour revenir au paramétrage manuel pour un onglet de tir donné : Zone 8  $\rightarrow$  'Paramétrer Manuellement'
- L'entrée de tous les paramètres du tir (coefficient balistique, poids de l'ogive), se fait alors manuellement
- Lancer la simulation : Zone 9

#### 5.3 <u>Simulation simultanée de plusieurs projectiles</u>

Pour simuler simultanément le tir de différents projectiles, et comparer les trajectoires, il suffit de paramétrer chacun des projectiles dans un des onglets de la zone 2. jusqu'à 4 projectiles peuvent être simulés en même temps.

Pour qu'un projectile soit pris en compte lors de la simulation, il faut cocher la case 'Activé' qui se trouve dans l'onglet correspondant.

A chaque projectile est attribué une couleur, qui apparaît en haut de l'onglet. La courbe de trajectoire de ce projectile est de la même couleur.

### 6 Graphique de résultat

Une fois la simulation réalisée (bouton Zone 9), le graphique de résultat est affiché en Zone 3.

#### 6.1 <u>Réglage de la distance maximale de la simulation</u>

La distance maximale de calcul peut être choisie automatiquement, ou bien paramétrée manuellement (Zone  $6 \rightarrow$  'Distance Max').

#### 6.2 Choix du système d'unité

Le choix du système d'unité affecte la courbe de résultats et les fiches de tir. Deux systèmes d'unités sont disponibles :

- Métrique
- US

Par ailleurs, il est possible de représenter les courbes de chute et dérive sous forme de MOA. Pour cela, il faut sélectionner l'option 'MOA' dans le menu Courbes  $\rightarrow$  Unités

#### 6.3 Interaction entre les tirs

Plusieurs modes d'interaction entres les simulations actives sont possibles. Le choix du mode d'interaction se fait par le menu Paramètres  $\rightarrow$  Lien inter-tirs.

Trois modes d'interaction sont possibles :

- Indépendants : Dans ce mode les différents tirs actifs n'ont aucun lien. Les distances de mise à zéro sont réglées indépendamment les unes des autres, dans chaque onglet de tir (zone 2)
- Même distance de mise à zéro : Lors du choix de cette option, vous devez sélectionner la munition 'maîtresse' qui servira de référence pour la distance de mise à zéro. Les autre munition actives auront la même distance de mise à zéro que la munition maîtresse.
- Même réglage : Dans ce mode, toutes les munitions actives sont tirées avec le même réglage d'arme que la munition maîtresse. Ceci corresponds à la situation ou vous changez de munition sans rien toucher aux réglages de votre arme et de votre visée. Ceci vous permet de répondre à la question : que se passe-t-il si je change de munition sans régler la distance de mise à zéro de mon arme ?

#### 6.4 Choix de la grandeur représentée

Les courbes affichables sur le graphe sont :

- Chute
- Vitesse
- Dérive
- Énergie
- Temps de Vol

Pour sélectionner la courbe voulue, aller dans le menu 'Courbes' (Zone 7), puis sélectionner la grandeur voulue.

#### 6.5 <u>Relevé de valeur sur le graphique</u>

Clic sur le graphique  $\rightarrow$  affichage du curseur avec les valeurs en abscisse / ordonnées

#### 6.6 <u>Zoom sur le graphique</u>

Pour activer la fonction zoom, cliquer sur le bouton 'Zoom' en Zone 7.

- Le mode zoom est maintenant actif.
- Pour zoomer sur une zone du graphique, il suffit de créer une fenêtre de sélection sur le graphe avec la souris.

Pour désactiver le mode zoom, il suffit de re-cliquer sur le bouton 'Zoom' en Zone 7.

• Le mode zoom est maintenant inactif.

Réinitialisation du graphique à son échelle initiale : cliquer sur 'Remise à Zéro', en Zone 7.

### 7 Fiches de tir

Ce sont les mêmes résultats que ceux présentés sur le graphique, mais sous forme de tableaux.

- La navigation entre les fiches de tir se fait par les onglets en zone 4
- La fiche de tir s'adapte au système d'unité choisi dans le menu 'Courbes' (métrique / US)
- L'impression d'une fiche de tir se fait via le bouton 'Imprimer la fiche de tir' qui se trouve au dessus du tableau

| 🖗 qBal                      |                               |                |                       |               |              |                   |                          |                            |
|-----------------------------|-------------------------------|----------------|-----------------------|---------------|--------------|-------------------|--------------------------|----------------------------|
| Paramètres C                | ourbes Calculs                | Base de Donnée | qBal                  |               |              |                   |                          |                            |
| Distance Max 8<br>Courbes 0 | 00 🕀 m 🔻 🕅<br>Charge 1 Charge | Auto Charge 3  | Zoom<br>Charge 4      | Remise à Zéro | Intervale    | fiche de tir 10 🌩 |                          |                            |
|                             |                               |                | 🖗 Imprimer la fiche d | le tir Ir     | nprimer      | la fiche          | Charge 1<br>But en Bland | :: 262.7 m                 |
|                             | Distance (m)                  | Chute (cm)     | Chute (MOA)           | Chute (clics) | Dérive (cn   | ▲                 | DRI:<br>DRO:             | 221.1 m                    |
|                             | 10                            | 0.2            | 0.7                   | 6             | 0 =          | =                 | Charge 2                 |                            |
|                             | 20                            | 1.7            | 2.9                   | 23            | 0.1          |                   | But en Bland             | : 0.0 m                    |
|                             | 30                            | 3              | 3.4                   | 28            | 0.2          |                   | DRI:<br>DRO:             | 0.0 m<br>0.0 m             |
|                             | 40                            | 4.2            | 3.6                   | 29            | 0.4          |                   | Charge 3                 |                            |
|                             | 50                            | 5.2            | 36                    | 20            | 0.7          |                   | But en Bland             | :: 0.0 m                   |
|                             | 50                            | 5.2            | 5.0                   | 25            | 0.7          |                   | DRI:                     | 0.0 m                      |
|                             | 60                            | 6.1            | 3.5                   | 28            | 1            |                   | DRO:                     | 0.0 m                      |
|                             | 70                            | 6.8            | 3.3                   | 27            | 1.3          |                   | Charge 4<br>But en Bland | c: 0.0 m                   |
|                             | 80                            | 7.3            | 3.1                   | 25            | 1.7          |                   | DRI:                     | 0.0 m                      |
|                             | 90                            | 7.7            | 2.9                   | 24            | 2.2          |                   | DRO:                     | 0.0 m                      |
|                             | 100<br><                      | 70             | 77                    | 22            | • • • •      | •                 |                          |                            |
|                             |                               |                |                       |               |              |                   |                          |                            |
| Paramètres de l'            | 'arme                         |                | Charge 1              | Charge 2 Cha  | arge 3 📃 Cha | arge 4            |                          |                            |
| Distance                    | 1.5                           |                | Activé Par            | ramètrage M   | anuel        |                   | Chois base               | ir depuis la<br>de données |
| axe/canon                   | 1,5                           | Vi             | tesse initiale Poids  | BC            | Distance     | e de mise à zéro  |                          |                            |
| Clic lunette                | 1/8 moa                       | • 8            | 00 🗦 100,             | 0,600         | 200          | ×                 | manu                     | ellement                   |
|                             |                               |                | n/s 🔻 grain           | ns ▼ G1       | - m          | -                 |                          |                            |
| Paramètres de v             | vent                          |                |                       |               |              |                   | Cak                      | culer !                    |
| Conditions atmo             | sphériques                    |                |                       |               |              |                   |                          |                            |
|                             |                               |                |                       |               |              |                   |                          |                            |

### 8 DRI/DRO/But en blanc

- DRI = Distance de Réglage Intermédiaire
- DRO = Distance de Réglage Optimale

Les paramètres de DRI / DRO / But en blanc correspondent aux conditions de tir avec une distance de zérotage optimale pour que le projectile sorte de la Zone de Coup au But à la distance la plus élevée possible. Cela correspond au réglage optimal pour toucher la cible sans appliquer de contre visée, sur la distance la plus grande possible avec votre munition.

Lorsque la Distance de Mise à Zéro est réglée à la DRO, la trajectoire correspond au schéma suivant :

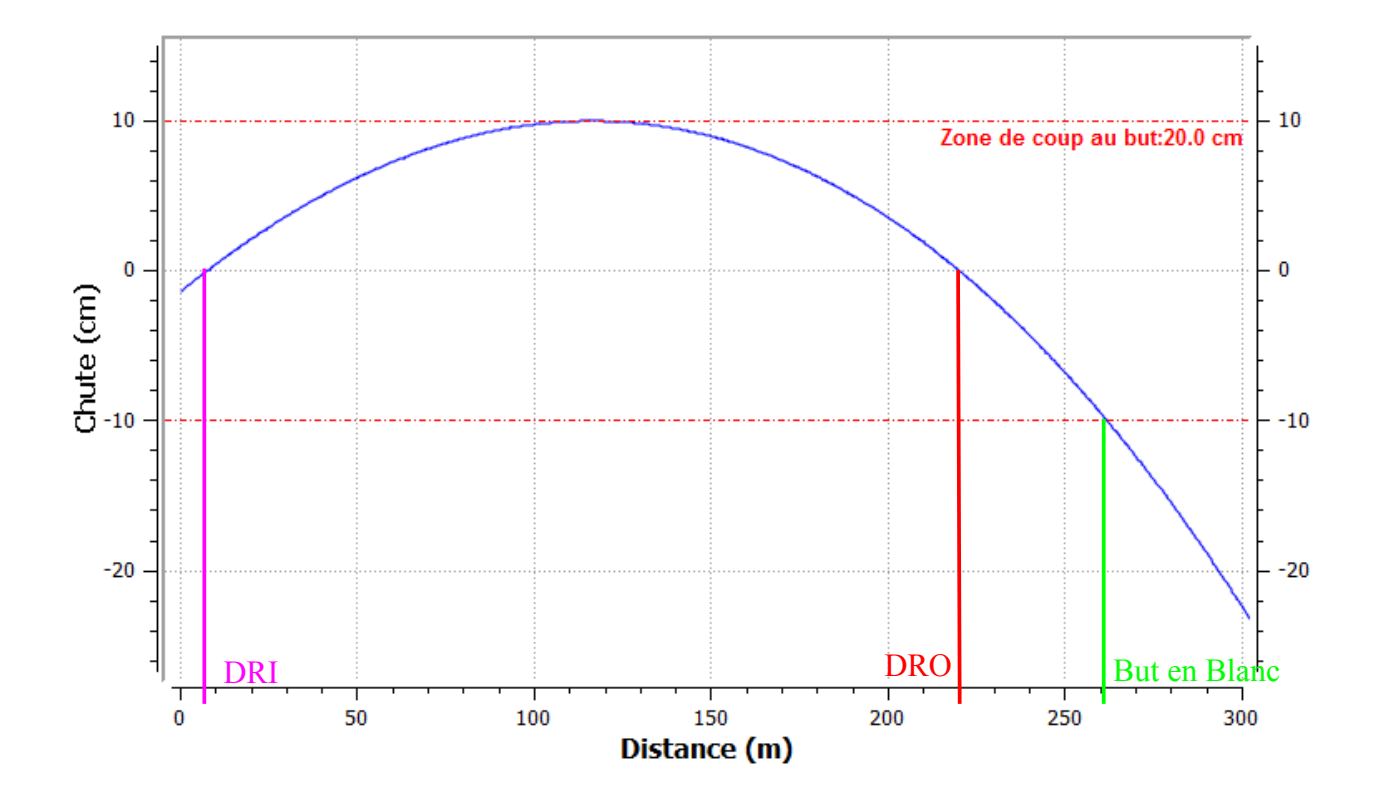

Les DRI/DRO/But en Blanc sont automatiquement calculés pour les projectiles simulés. Ils sont affichés dans la zone 5.

### 9 <u>Utiliser la base de données personnelle</u>

La base de données personnelle vous permet de conserver des projectiles qui ne se trouveraient pas dans les bases de données fournies avec le logiciel.

La fenêtre de gestion de la base de données personnelle se trouve dans les menus 'Base de Données'  $\rightarrow$  'Gérer la base de données personnelle'.

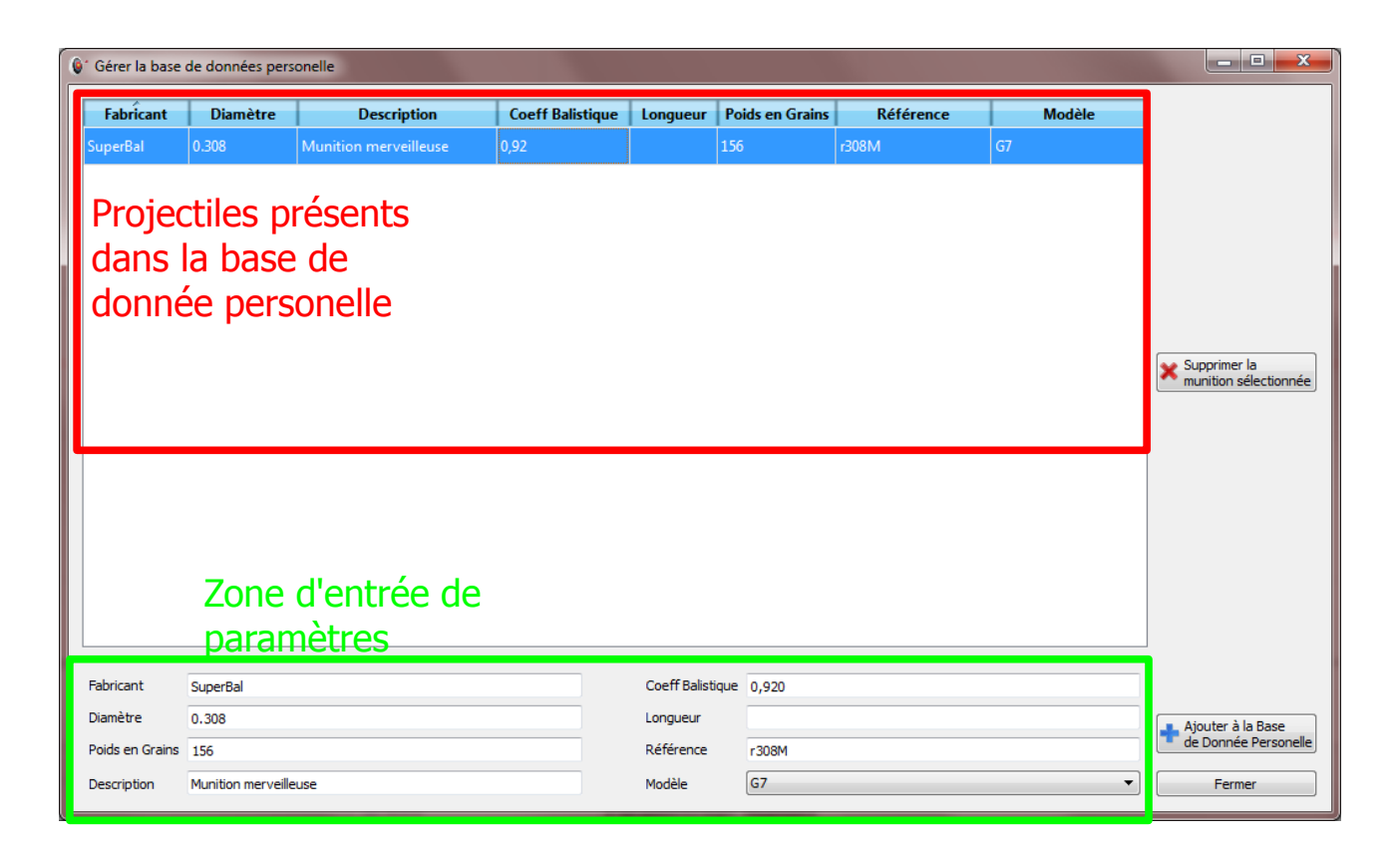

### 9.1 Ajouter un projectile à la base de données personnelle

Pour ajouter un projectile à la base de données personnelle, il faut :

- Entrer ses paramètres dans la zone du bas
- Cliquer sur 'Ajouter à la base de données personnelle'.

#### 9.2 <u>Supprimer un projectile de la base de données personnelle</u>

Pour supprimer un projectile de la base de données personnelle, il faut :

- Sélectionner le projectile dans la zone du haut
- Cliquer sur 'Supprimer la munition sélectionnée'